## RGM

# **Default Prevention – Help Guide**

## **Table of Contents**

| Default Prevention Flow Chart             | 2  |
|-------------------------------------------|----|
| Student Appointments [8004]               | 3  |
| Student Forms [8005]                      | 5  |
| Student References [8006]                 | 7  |
| Student Letters [8007]                    | 9  |
| Student Phone Calls [8008]                |    |
| Student Mastersheet [8009]                | 11 |
| Student Comments [8010]                   | 13 |
| Default Prevention Reports [8011]         | 14 |
| Student Appointment Report [8036]         | 15 |
| Delinquent Borrowers Report [System Mail] | 15 |
|                                           |    |

## **Default Prevention Flow Chart**

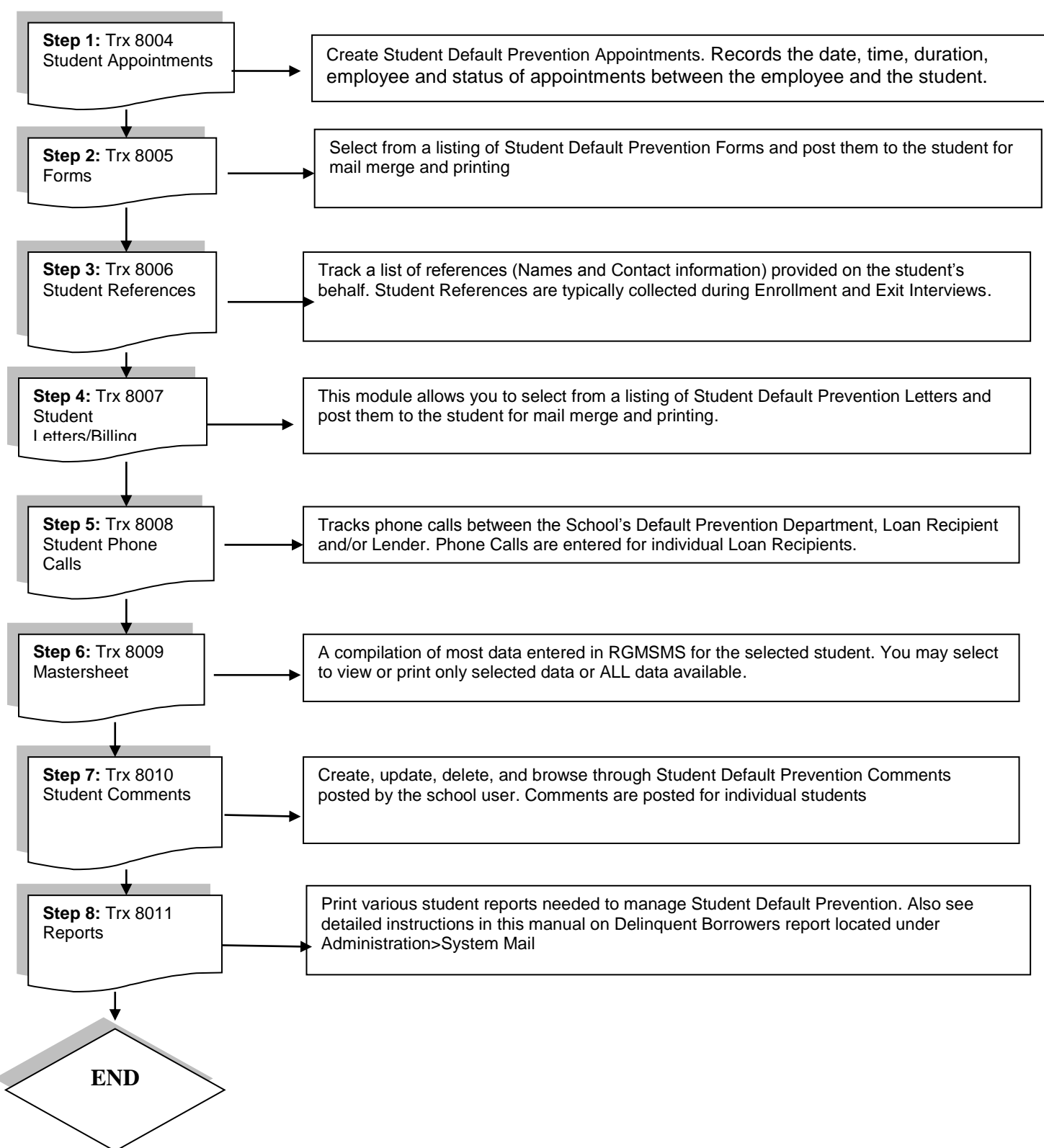

# **Student Appointments [8004]**

| List of Appointments      | etailed Info Print Preview                                    |        |
|---------------------------|---------------------------------------------------------------|--------|
| Key:                      |                                                               |        |
| Department:               | DEFAULT PREVENTION                                            |        |
| *Date:                    | 03/02/2016                                                    |        |
| *Employee:                | ×                                                             |        |
| *Time:                    | 09:00 AM Y Duration: 30 (Mins)                                |        |
| COMMENTS:                 | Student is in default                                         |        |
|                           |                                                               |        |
|                           | ✓                                                             |        |
|                           |                                                               |        |
| Status:                   |                                                               |        |
| Post Appointment Remarks: | Student is planning to start paying on April 2                |        |
|                           |                                                               | $\sim$ |
|                           |                                                               | _      |
| Exit Se                   | arch Save Cancel Add Modify Delete Print First Prev Next Last |        |

### **Module Description**

This module tracks the date, time, duration, employee and status of appointments between the employee and the student.

**Note:** Once an appointment STATUS has been selected from the STATUS dropdown field, POST APPOINTMENT REMARKS is the only field that can be modified.

**TIP:** Appointments entered here can be tracked and printed from Student Appointments Report Trx 8036.

| Field      | Description                                                                                                    |
|------------|----------------------------------------------------------------------------------------------------|
| Кеу        | Refers to the number sequentially assigned for each entry under the logged in school or campus.                                                                                                    |
| Department | Select Default Prevention since a student appointment is being scheduled with the DP Department                                                                                                    |
| Date       | Refers to the date of the Appointment.                                                                                                    |
| Employee   | Refers to the Employee who will meet with the student during this appointment.<br>Active Staff members who have been assigned to the Default Prevention modules<br>in their employee profiles will appear as an option on the Staff dropdown. |
| Time       | Refers to the start time of the appointment.                                                                                                    |
| Duration   | Refers to the estimated length of the appointment (Example 30 minutes.)                                                                                                    |
| Comment    | Enter any comments related to the scheduled appointment such as the purpose, or items to follow up on                                                                                                    |

| Status                   | Refers to the result of the appointments. If the student showed for the appointment, select DONE, if the appointment was cancelled and not rescheduled select –CANCEL, if the student didn't show for the appointment but rescheduled select- RESCHEDULE. Once a status has been selected, Post Apt. remarks is the only field that can be modified |
|--------------------------|----------------------------------------------------------------------------------------------------|
| Post Appointment Remarks | Enter any comments related to the results of the appointment such as items resolved, determined, etc.                                                                                                    |

# Student Forms [8005]

| List of Student Forms | Detailed Info                                     | Print Preview   |               |        |          |         |              |  |
|-----------------------|---------------------------------------------------|-----------------|---------------|--------|----------|---------|--------------|--|
|                       |                                                   |                 |               |        |          |         |              |  |
|                       |                                                   |                 |               |        |          |         |              |  |
| Key                   | /:                                                | View Form in    | PDF           |        |          |         |              |  |
| *Form                 | 1: 010023-EMPLO                                   | YMENT WAIVER    |               |        |          |         | $\checkmark$ |  |
| Received By           | /:                                                |                 |               |        |          |         | $\checkmark$ |  |
| RGM Staff             | с <u>. — — — — — — — — — — — — — — — — — — — </u> |                 |               |        |          |         | $\checkmark$ |  |
| *Form Date            | : 01/26/2016 ×                                    |                 |               |        |          |         |              |  |
| *Award Year           | r: 2016                                           | ]               |               |        |          |         |              |  |
| Form Status           | : 000001-RECEI                                    | /ED AND CORRECT | ~             | << new |          |         |              |  |
|                       |                                                   |                 |               |        |          |         |              |  |
|                       |                                                   |                 |               |        |          |         |              |  |
|                       |                                                   |                 |               |        |          |         |              |  |
| Exit                  | Save                                              | Cancel Add      | Nodity Delete | Print  | First Pr | ev Next | Last         |  |

### **Module Description**

As part of the student's enrollment process, forms are exchanged between the school and the student. Also internal forms are used to track student statuses.

As such, these forms can be specified here so that schools can track them and the system can check these forms to facilitate the validation of internal processes such as check processing and package calculation.

#### TIP:

- Some forms are available to view and print as a PDF by clicking on the blue hyperlink after they are posted.
- The institution can create their own Forms under TRX 1025 and assign them to Default Prevention Dept under TRX 1026. Or you can select from existing Forms under TRX 1025. Forms assigned to the Default Prevention Dept. under 1026 will be available here in TRX 8005.

### ADDING MULTIPLE FORMS:

**TIP:** To post and print more than one form at a time, click the Add/View Multiple Forms button

| I                                                | List of Student Forms Detailed Info Print Preview |  |  |  |             |            |      |              |  |
|--------------------------------------------------|---------------------------------------------------|--|--|--|-------------|------------|------|--------------|--|
|                                                  | Add/View Multiple Forms                           |  |  |  |             |            |      |              |  |
| KEY FORM RECEIVED BY RGM STAFF DATE AWARD FORM S |                                                   |  |  |  | FORM STATUS |            |      |              |  |
| 1                                                | 0                                                 |  |  |  |             | 00/11/0007 | 0007 | RECEIVED AND |  |

| Field | Description |
|-------|-------------|
|       |             |

| Кеу         | Refers to the number sequentially assigned for each entry |
|-------------|-----------------------------------------------------------|
| Form        | Form Name                                                 |
| Received By | School staff member who received the form                 |
| RGM Staff   | RGM staff member who received the form                    |
| Form Date   | Date form is received                                     |
| Award Year  | Award Year form is for                                    |
| Form Status | Status of form                                            |

## Student References [8006]

| Kev                      |                          |   | Active: YES              |
|--------------------------|--------------------------|---|--------------------------|
| Contact Person:          | Mary Smith               |   |                          |
| Relationship to Student: | AUNT                     | Ĩ |                          |
| *Address:                | 122 Dawn Dr              | 1 | ]                        |
| (address line 2)         |                          |   |                          |
| State:                   | CA 🗸                     |   |                          |
| *City:                   | TUSTIN                   | I | Zip Code: 92780 🔽        |
| *Country:                | UNITED STATES OF AMERICA | Ī | Foreign Postal Code:     |
| Contact Number:          | (228)446-9554            |   | Mobile # (566)988-8544 × |
| Other Contact #:         | (297)558-8455            |   | Fax #                    |
| Email:                   | marysmith@yahoo          |   |                          |
| Created By:              | On:                      |   |                          |
|                          |                          |   |                          |

### **Module Description**

This module stores Student Reference information. Typically a list of Student References (i.e. Relatives, Friends, etc.) is collected in the Admissions Process and/or Exit Interviews. Schools refer to Student References for various reasons such as emergency numbers and locating the student for Default Prevention once the student becomes inactive.

- Student References are collected during the Exit Interview (at a minimum) for the purpose of contacting the loan borrower in Default Prevention follow-up.
- Student Reference Module is available under ALL areas of RGM (Admissions, Registrar, FA, Fiscal, Placement, and Default Prevention.) A record saved under one area will be available for viewing/modifying in other Student Reference Modules.
- This module is NOT for tracking changes to STUDENT contact information. Updates to STUDENT information are performed in the Student Profile.

| Field                   | Description                                                                      |
|-------------------------|----------------------------------------------------------------------------------|
| Кеу                     | Number sequentially assigned for each entry under the logged in school or campus |
| Contact Person          | Contact Person Name at the Address, Phone/Fax numbers and/or Email Address       |
| Relationship to Student | Refers to the Relationship of Reference to Student                               |

| Address       | Address for the Reference               |
|---------------|-----------------------------------------|
| Phone numbers | Updated Phone Numbers for the Reference |
| Email         | Updated email for the Reference         |
| Fax           | Updated Fax Number for the Reference    |

# Student Letters [8007]

|                         | DEF               | AULT PREVENTION -    | STUDENT LETTERS      | (8007)     |       |                | ADD MODE   |
|-------------------------|-------------------|----------------------|----------------------|------------|-------|----------------|------------|
| Key                     | SS Number         | Last Name            | First Nar            | ne         | м.і.  | Card No.       |            |
| Student: 5049           |                   | ABARCA               | JOSE                 |            | 0     | SEA            | ARCH CLEAR |
| Enrolled In: 00234001   | -000002-000050-GR | EEN BUILDING CONSTR  | UCTION SKILLS - FULL | TIME - 900 | CLOCK | IOURS - NON-ST | ART 🔽      |
| Start Date: 05/10/2     | D10 End Da        | tes : (0) 12/13/2010 | (R) 05/10/2010       | (M)        |       |                |            |
|                         | _                 |                      |                      |            |       |                |            |
| List of Student Letters | Detailed Info     | Print Preview        |                      |            |       |                |            |
|                         |                   |                      |                      |            |       |                |            |
|                         |                   |                      |                      |            |       |                |            |
|                         |                   |                      |                      |            |       |                |            |
|                         |                   |                      |                      |            |       |                |            |
| Key:                    |                   |                      |                      |            |       |                |            |
| Date: 0                 | 3/02/2016         |                      |                      |            |       |                |            |
| *Letter: 0              | 00010-FIRST REMI  | NDER ABOUT DIRECT L  | OAN                  |            |       | $\checkmark$   |            |
| Response: 0             | 00007-REQUESTED   | DEFERMENT            |                      |            |       | $\checkmark$   |            |
| *Status: S              | ENT               | $\checkmark$         |                      |            |       |                |            |
|                         |                   |                      |                      |            |       |                |            |
|                         |                   |                      |                      |            |       |                |            |
|                         |                   |                      |                      |            |       |                |            |
|                         |                   |                      |                      |            |       |                |            |
| Extit Se                | arch Save C       | ancel Add Mod        | ify Delete Print     | First      | Prev  | Next Last      | 3          |

### **Module Description**

Schools send letters to students periodically. Welcome Letters, Financial Notices, Placement Follow-up and others can be automatically generated from the system. In this screen, users would be able to Post and then view and print the Letters posted to the student's record. TIP:

- - The institution can create their own Letters under TRX 1027 and assign them to specific • Departments under TRX 1028. Or you can select from existing Letters under TRX 1027. Letters assigned to this Department under 1028 will be available here in TRX 8007.

| Field    | Description                                               |
|----------|-----------------------------------------------------------|
| Кеу      | Refers to the number sequentially assigned for each entry |
| Date     | Date the letter was written                               |
| Letter   | Topic of the letter                                       |
| Response | Response received for the Letter                          |
| Status   | Letter status                                             |

# Student Phone Calls [8008]

|                                       | DEFAULT PRE      | EVENTION - CALL | S FROM STUDENT(800 | 08)      |          | ADD MOD             |
|---------------------------------------|------------------|-----------------|--------------------|----------|----------|---------------------|
| Key<br>Student: 3164                  | SS Number ABCEDE | Last Name<br>E  | First Name         | M.I.     | Card No. | SEARCH CLEAR        |
| КЕҮ                                   | CALLER           |                 | REASO              | N        |          | DATE                |
| ☑ 000001-STUDEN                       | IT               | ▶ 00000         | 4-REQUEST DEFERMEN | т        | ~        | 03/02/2016 ×        |
|                                       |                  |                 |                    |          |          | 0 to 0 of 0 RECORDS |
| Click/Hit on CANCEL or UNCHECK to can | icel data entry  |                 |                    |          |          |                     |
|                                       |                  |                 |                    |          |          |                     |
|                                       |                  |                 |                    |          |          |                     |
|                                       |                  |                 |                    |          |          |                     |
|                                       |                  |                 |                    |          |          |                     |
|                                       |                  |                 |                    |          |          |                     |
|                                       |                  |                 |                    |          |          |                     |
|                                       |                  |                 |                    |          |          |                     |
|                                       |                  |                 |                    |          |          |                     |
|                                       |                  |                 |                    |          |          |                     |
|                                       |                  |                 |                    |          |          |                     |
| Edit Sa                               | and Save Cancel  | Add Dalat       | e Print Fi         | nat Prev | Net      | Last                |

## **Module Description**

This module tracks phone calls between the School's Default Prevention Department, Loan Recipient and/or Lender. Phone Calls are entered for individual Loan Recipients.

| Field  | Description                                                                      |
|--------|----------------------------------------------------------------------------------|
| Кеу    | Number sequentially assigned for each entry under the logged in school or campus |
| Caller | Individual initiating the phone call                                             |
| Reason | Purpose of the phone call                                                        |
| Date   | Date phone call occurred                                                         |

## **Student Mastersheet [8009]**

| Key SS Number                                                        | Last Name First Name                              | M.I. Card No.                  |  |  |  |  |  |  |  |
|----------------------------------------------------------------------|---------------------------------------------------|--------------------------------|--|--|--|--|--|--|--|
| Student:                                                             | KIMBERLY                                          | A 0 SEARCH CLEAR               |  |  |  |  |  |  |  |
| Enrolled In: 00377001-000001-000049-D                                | IAGNOSTIC MEDICAL SONOGRAPHY-4 - FU               | LL TIME - 2400 CLOCK HOURS - 🔽 |  |  |  |  |  |  |  |
| Start Date: 05/25/2015 End Dates : (0) 05/04/2017 (R) 05/05/2017 (M) |                                                   |                                |  |  |  |  |  |  |  |
| Award Year: Entire Enrollment Period                                 |                                                   |                                |  |  |  |  |  |  |  |
| Check the Kind of Information that you want to                       | o include in the Mastersheet 🗌 ALL 🛛 [ CLEAR INFO | RMATION ]                      |  |  |  |  |  |  |  |
| *Click GENERATE button after selecting the section                   | ins                                               |                                |  |  |  |  |  |  |  |
| PERSONAL DATA                                                        | SUBJECTS COMPLETED                                | FORMS TRACKING                 |  |  |  |  |  |  |  |
| ENROLLMENT DATA                                                      | ATTENDANCE                                        | LETTERS TRACKING               |  |  |  |  |  |  |  |
| FINANCIAL AID ELIGIBILITY                                            | CUMULATIVE HOURS                                  | APPOINTMENTS                   |  |  |  |  |  |  |  |
| PAYMENT PERIOD                                                       | LEAVES OF ABSENCE                                 | COMMENTS                       |  |  |  |  |  |  |  |
| OTHER PELL                                                           | SATISFACTORY PROGRESS Default                     | PENDING WORK                   |  |  |  |  |  |  |  |
| PELL ELIGIBILITY USED                                                | TERM PROGRESS                                     | DATA EXCHANGE MESSAGES         |  |  |  |  |  |  |  |
| FINANCIAL AID NEED AND AWARDS MADE                                   | TERMINATIONS                                      | DATA TRANSMISSIONS             |  |  |  |  |  |  |  |
| TUITION ACCOUNTS                                                     | RETURN OF TITLE IV CALCULATIONS                   | TSM / FAH                      |  |  |  |  |  |  |  |
| AID DISBURSEMENTS                                                    | REFUND POLICY CALCULATIONS                        | SSCR AND SSCE SENT             |  |  |  |  |  |  |  |
| ORIGINATIONS and DISBURSEMENTS                                       | REFUNDS DUE BALANCE                               | DATA CHANGES                   |  |  |  |  |  |  |  |
| PELL ORIGINATIONS                                                    | 10B PLACEMENTS                                    | FAESA CHANGES                  |  |  |  |  |  |  |  |
|                                                                      |                                                   |                                |  |  |  |  |  |  |  |
| Exit Cancel                                                          | Show Criteria Hide Criteria Generate              | Print                          |  |  |  |  |  |  |  |

#### **Module Description**

This report is a compilation of most data entered in RGMSMS for the selected student. You may select to view or print only selected data or ALL data available. For additional detailed instructions on the Student Mastersheet, see the Student Mastersheet Manual.

### TIP: ACCESSING THE STUDENT MASTERSHEET

- **1.** First select the student enrollment you wish to view from the **Enrolled In** dropdown. If a student has multiple enrollments RGMSMS will default to the current or latest enrollment.
- 2. From the Award Year dropdown box, select to generate the report on the Entire Current Enrollment Period (default), ALL Enrollments, or only data in the specified Award Year.

|                                          | STUDENT MASTERSHEET                           | VIEW MO                          |
|------------------------------------------|-----------------------------------------------|----------------------------------|
|                                          |                                               |                                  |
| Key SS Number                            | Last Name First Nam                           | e M.I. Card No.                  |
| Student: 25                              |                                               | M 5 SEARCH CLEAR                 |
| Enrolled In: 000001-001-COSMETOLO        | GY - THREE QUARTER TIME - 1800 CLOC           | K HOURS - IN SCHOOL              |
| Start Date: 08/08/2006 End D             | ate : 09/04/2007 Manual Expected End          | I Date : 09/08/2007              |
| Award Year: Entire Enrollment Period 🗸 🗸 |                                               | Scroll down to see generated 🕕rt |
| (2) ALL Enrollment Periods               | ]                                             |                                  |
| Check the KirEntire Enrollment Period    | to include in the Mastersheet 🗹 ALL 🛛 [ CLEAR | INFORMATION ]                    |
| PERSI 2006-2007                          | SUBJECTS COM                                  | PLETED                           |
| ENROLLMENT DATA                          |                                               |                                  |
| FINANCIAL AID ELIGIBILITY                | CUMULATIVE H                                  | OURS                             |

- **3.** Select the data you wish to view by clicking the box to the left of each section. Clicking ALL will select all sections available for viewing. To clear the selected criteria, uncheck the box.
- **4.** The report will generate below the criteria. Scroll down using the outer bar to view the report.

| Award Year: Entire Enrollment Period 🛛 🝸                        | Scroll down to see g                   | enerated report 🔺 |
|-----------------------------------------------------------------|----------------------------------------|-------------------|
| Check the Kind of Information that you want to include in the M | astersheet 🗌 ALL 🛛 CLEAR INFORMATION ] |                   |
| PERSONAL DATA                                                   | SUBJECTS COMPLETED                     |                   |
| ENROLLMENT DATA                                                 | ATTENDANCE                             |                   |
| F. ANCIAL AID ELIGIBILITY                                       | CUMULATIVE HOURS                       |                   |
| OTHER PELL                                                      | LEAVES OF ABSENCE                      | 4                 |
| FINANCIAL AID NEED AND AWARDS MADE                              | SATISFACTORY PROGRESS                  |                   |
| TUITION ACCOUNTS                                                | TERM PROGRESS                          | _                 |
| AID DISBURSEMENTS                                               | TERMINATIONS                           |                   |
| ORIGINATIONS and DISBURSEMENTS                                  | RETURN OF TITLE IV CALCULATIONS        |                   |
| PELL ORIGINATIONS                                               | REFUND POLICY CALCULATIONS             |                   |
| PELL DISBURSEMENTS                                              | REFUNDS DUE BALANCE                    |                   |
| DIRECT LOAN ORIGINATIONS                                        | JOB PLACEMENTS                         |                   |
| DIRECT LOAN DISBURSEMENTS                                       | EXTERNSHIPS                            |                   |
| FFELP LOANS                                                     | FORMS TRACKING                         |                   |
| DATA EXCHANGE MESSAGES                                          | LETTERS TRACKING                       |                   |
| DATA TRANSMISSIONS                                              | APPOINTMENTS                           |                   |
| DATA CHANGES                                                    | COMMENTS                               |                   |
| FAFSA CHANGES                                                   | PENDING WORK                           |                   |
| TRANSACTION TRACKING                                            |                                        | <b>_</b>          |

**5.** Use the inner scroll bar to navigate through the report.

| PELL DISBURSEME     | ENTS                                | REFUNDS DUE BALANCE                                | <u> </u> |
|---------------------|-------------------------------------|----------------------------------------------------|----------|
| DIRECT LOAN ORI     | GINATIONS                           | JOB PLACEMENTS                                     |          |
| DIRECT LOAN DIS     | BURSEMENTS                          | EXTERNSHIPS                                        |          |
| FFELP LOANS         |                                     | FORMS TRACKING                                     |          |
| DATA EXCHANGE MES   | SAGES                               | LETTERS TRACKING                                   |          |
| DATA TRANSMISSION   | 5                                   | APPOINTMENTS                                       |          |
| DATA CHANGES        |                                     |                                                    |          |
| FAFSA CHANGES       |                                     | PENDING WORK                                       |          |
| TRANSACTION TRACK   | ING                                 |                                                    |          |
| PERSONAL DATA       |                                     |                                                    |          |
|                     |                                     |                                                    |          |
| ADDRESS:            | CONTACT NUM:                        | MARITAL STATUS: SINGLE/UNMARRIED<br>GENDER: FEMALE |          |
| RENO, NV 89509      | WORK:                               | RACE: WHITE (NON-HISPANIC)                         |          |
| EMAIL:              | MOBILE PHONE:                       | CITIZENSHIP: US CITIZEN                            |          |
| D LIC NO.           | FAX:                                | ALIEN CARD #:                                      |          |
| 008.                | ACADEMIC LEVEL. HIGH SCHOOL DIPLOMA | VETERAN. N                                         |          |
| ENROLLMENT DATA     |                                     |                                                    |          |
|                     |                                     |                                                    |          |
| COURSE:             | ADMISSION BASIS:                    | GRADUATION REQUIREMENT:                            |          |
| TRANSFER HRS/UNITS  | ENROLLED HOURS:                     | PREREQUISITE                                       |          |
| 0 HOURS             | 1800 HOURS                          |                                                    |          |
| PROGRAM START DATE: | EXPECTED END:                       | ATTENDANCE STATUS:                                 |          |
|                     |                                     |                                                    |          |

6. To print the report, click the Hide Criteria button, then click PRINT.

| ENROLLMENT DATA                                                                                                    |                                                                                                    |                                                                                                    |          |
|----------------------------------------------------------------------------------------------------|----------------------------------------------------------------------------------------------------|----------------------------------------------------------------------------------------------------|----------|
| COURSE:<br>[1] - COSMETOLOGY (DIPLOMA) - 60 WEEKS<br>TRANSFER HRS/UNITS:<br>0 HOURS<br>PROGRAM START DATE:<br>08/08/2006 | ADMISSION BASIS:<br>HIGH SCHOOL DIPLOMA<br>ENROLLED HOURS:<br>1800 HOURS<br>EXPECTED END:<br>09/04/2007 | GRADUATION REQUIREMENT:<br>1800 HOURS /56 WEEKS<br>PREREQUIPTE:<br>ATTENDANCE STATUS:<br>THREE QUARTER TIME | <b>.</b> |
| [<br>E                                                                                                    | xit Cancel Show Crite                                                                                   | ria Hide Criteria Print                                                                                     | •        |

# **Student Comments [8010]**

|                               | DEF              | AULT PREVENTIO   | N - STUDENT CO  | DMMENTS (8010) |      |          |              | MODIFY MODE |
|-------------------------------|------------------|------------------|-----------------|----------------|------|----------|--------------|-------------|
| Кеу                           | SS Number        | Last Name        | e               | First Name     | м.і. | Card No. |              |             |
| Student: 3164                 |                  | ABCEDE           | LEMUE           | L              |      | 0        | SEARCH       | CLEAR       |
| List of Student Comments De   | tailed Info      | Print Preview    |                 |                |      |          |              |             |
| Last Updated By: RGMUp_2 on : | 11/07/2007 92:3  | :00 hrs.         |                 |                |      |          |              |             |
|                               | Key: 1           |                  |                 |                |      |          |              |             |
| *Enrolln                      | nent: 000001-10  | 0/31/2007-DIPLOM | A IN VOCATIONAL | NURSING (DAY)  |      |          | $\checkmark$ |             |
| *Standard Comm                | nent: 000005-RI  | EIMBURSEMENT CC  | MMENT 1 (OLD:4  | 11)            |      |          | $\checkmark$ |             |
| Se                            | ction: DEFAULT I |                  | ]               |                |      |          |              |             |
| User Eyes                     | Only: NO 🔽       |                  |                 |                |      |          |              |             |
| Section                       | Only: NO 🗸       |                  |                 |                |      |          |              |             |
| Comm                          | ents: NO FA      |                  |                 |                | -    |          |              |             |
|                               |                  |                  |                 |                | (    |          |              |             |
|                               |                  |                  |                 |                |      | ×        |              |             |
|                               |                  |                  |                 |                |      |          |              |             |
|                               |                  |                  |                 |                |      |          |              |             |
|                               |                  |                  |                 |                |      |          |              |             |
| Exit Sear                     | ch Save C        | ancel Add        | Nodify Delete   | Print First    | Prev | Next     | Last         |             |

## **Module Description**

This module shall enable you to create, update, delete, and browse through Student Default Prevention Comments posted by the school user. Comments are posted for individual students.

- Selecting **YES** in the **User Eyes Only** drop down will prohibit other users from viewing the comment.
- Selecting **YES** in the **Section Only** dropdown will prohibit users without access to the Default Prevention Modules from viewing the comment.

| Field            | Description                                                                                                    |
|------------------|----------------------------------------------------------------------------------------------------|
| Кеу              | Refers to the number sequentially assigned for each entry under the logged in school or campus                                                                                        |
| Enrollment       | If the selected student has multiple enrollments they will display here. Select the enrollment for which the comment should be posted                                                 |
| Standard Comment | A listing of Standard Comments that are automatically posted by the system. A user may select a standard comment or leave it blank and enter a specific comment in the Comments Field |
| Section          | Refers to the section for which the comment is related                                                                                                    |
| User Eyes Only   | If YES is selected, only the user posting the comment can view the comment                                                                                                    |
| Section Only     | If YES is selected, only users with access to this section can view the comment                                                                                                    |
| Comments         | Enter any comments for future viewing or items for follow-up                                                                                                    |

## **Default Prevention Reports [8011]**

## KIND OF REPORT TO GENERATE:

- [1] Student List with EXPECTED End Dates in Past or Next 60 days (not posted)
- O [2] Student List with No Attendance posted for 6 months or more
- [3] ACTIVE Student List with EXPECTED End Dates within specified date range
- O [4] INACTIVE Student List with POSTED Last Date of Attendance within specified date range
- 🔘 [5] Mail-Merge Data
- [6] Student List Report (Registrar)
- Check this box to generate Feature-Rich version of the report.

| IF YOU CHOSE REPORT 3 OR 4, ENTER DATE RANGE: | то |   |
|-----------------------------------------------|----|---|
| STUDENTS TO GENERATE:                         |    |   |
| Students who have FFELP Balances              |    |   |
| Students who have Perkins Balances            |    |   |
| Students who have Direct Loan Balances        |    |   |
| ADDITIONAL GENERATION CRITERIA:               |    |   |
| ENROLLED IN:                                  |    | ~ |

This module allows you to print various student reports needed to manage Student Default Prevention. You may generate a report based on the criteria above:

| KEY   | STUDENT NAME |               | SS NUMBER | LAST<br>POSTING | EXPECTED<br>END | ACTUAL<br>LDA | FFELP<br>BALANCE | PERKINS<br>BALANCE | DL BALANCE | LETTERS<br>DUE | LETTERS<br>SENT |
|-------|--------------|---------------|-----------|-----------------|-----------------|---------------|------------------|--------------------|------------|----------------|-----------------|
| 6226- |              | MARCELO       |           | 02/19/2016      | 04/05/2016      |               | 0.00             | 0.00               | 13,375.00  |                |                 |
| 62297 |              | BECCA B       |           | 02/19/2016      | 04/29/2016      |               | 0.00             | 0.00               | 8,462.00   |                |                 |
| 6205  |              | OUGLAS E      |           | 02/19/2016      | 03/25/2016      |               | 0.00             | 0.00               | 6,428.00   |                |                 |
| 6083  |              | ICA M         |           | 02/17/2016      | 04/04/2016      |               | 0.00             | 0.00               | 5,028.00   | D12            |                 |
| 6185  |              | Z, EDDIE S    |           | 02/17/2016      | 04/27/2016      |               | 0.00             | 0.00               | 8,222.00   |                |                 |
| 6160  |              | Ά             |           | 02/18/2016      | 03/21/2016      |               | 0.00             | 0.00               | 9,400.00   |                |                 |
| 6207- |              | JEZ, HUMBERTO |           | 02/19/2016      | 04/22/2016      |               | 0.00             | 0.00               | 8,413.00   |                |                 |
| 6180  |              | OLA Y         |           | 02/19/2016      | 04/01/2016      |               | 0.00             | 0.00               | 3,297.00   |                |                 |
| 61616 |              | LLE C         |           | 02/18/2016      | 03/17/2016      |               | 0.00             | 0.00               | 10,954.00  |                |                 |
| 62051 | •            | RISTOPHER I   |           | 02/18/2016      | 04/19/2016      |               | 0.00             | 0.00               | 7,602.00   |                |                 |

## Student Appointment Report [8036]

| ADMINISTRATION   RECRUITME                            | NT   A  | DMISSION   RI | EGISTRAR | FINANCIAL    | AID   FISCA | L   PLACE | MENT   D     | EFAULT PREVENTIO | N PERKINS BI | LLING TRX #: Go |
|-------------------------------------------------------|---------|---------------|----------|--------------|-------------|-----------|--------------|------------------|--------------|-----------------|
| DEFAULT PREVENTION - STUDENT APPOINTMENT LIST (8036)  |         |               |          |              |             |           |              |                  |              |                 |
|                                                       |         |               |          | CAMPUS:      |             | COLL      | EGE 🗸        |                  |              |                 |
| REPORT SELECTION CRITERIA                             |         |               |          |              |             |           |              |                  |              |                 |
| APPOINTMENT DATE RANGE: 03/10/2016 - 03/17/2016 Clear |         |               |          |              |             |           |              |                  |              |                 |
| STAFF; [ALL STAFF (8003)                              |         |               |          |              |             |           |              |                  |              |                 |
| STATUS: ALL                                           |         |               |          |              |             |           |              |                  |              |                 |
| DEPARTMENT: DEFAULT PREVENTION V                      |         |               |          |              |             |           |              |                  |              |                 |
| PROGRAM TYPE: ALL TYPES V ALL PROGRAMS V              |         |               |          |              |             |           |              |                  |              |                 |
| REPORT FORMATTING                                     |         |               |          |              |             |           |              |                  |              |                 |
| SORT BY:   Employee   Student Name  Student Key       |         |               |          |              |             |           |              |                  |              |                 |
|                                                       |         |               |          |              |             |           |              |                  |              |                 |
|                                                       |         |               |          |              |             |           |              |                  |              |                 |
|                                                       |         |               |          |              |             |           |              |                  |              |                 |
| L batch keport L Repeating Schedule                   |         |               |          |              |             |           |              |                  |              |                 |
|                                                       |         |               |          |              |             |           |              |                  |              |                 |
|                                                       |         |               |          |              |             |           |              |                  |              |                 |
|                                                       |         |               |          |              |             |           |              |                  |              |                 |
|                                                       |         |               |          |              |             |           |              |                  |              |                 |
|                                                       |         |               |          |              |             |           |              |                  |              |                 |
|                                                       |         |               |          |              |             |           |              |                  |              |                 |
|                                                       |         |               |          |              |             |           |              |                  |              |                 |
|                                                       |         | Exit Re       | eport G  | enerate Repo | rt Show R   | sport H   | ide Criteria | Print Preview    |              |                 |
|                                                       |         |               |          |              |             |           |              |                  |              |                 |
| Student Appointment Listing                           |         |               |          |              |             |           |              |                  |              |                 |
| Employee                                              | Student |               |          | Appointment  |             |           |              | Department       | Comments     | Post Appt Notes |
|                                                       | Key     | Name          |          | Date         | Time        | Length    | Status       | DEGISTRAD        | Teel         |                 |
| RAMIREZ, DOANNE O                                     | 1865    | XI, LINDA YE  | = 04     | 4/14/2015    | 10:00 AM    | 30        | Pending      | REGISTRAR        | rest         |                 |

The Student Appointment Report allows users to create a listing of Appointment details entered under Student Appointment modules (available under Admissions, Registrar, Financial Aid, Fiscal, Placement and Default Prevention.)

*TIP:* This report can be filtered by **Appt Date Range, Staff member, Appt status, Dept, and/or Program.** 

Users can select to sort/display the report by either Employee or Student Names.

## **Delinquent Borrowers Report [System Mail]**

| ADMINISTRATIO   | N   RECRUITMENT   ADMISSIO | N   REGISTRAR   FINANCIAL AID   FISCAL   PLACEMENT   DEFAULT PREVENTION    |  |  |  |  |  |  |
|-----------------|----------------------------|----------------------------------------------------------------------------|--|--|--|--|--|--|
|                 |                            | ADMINISTRATION - WEB SYSTEM MAIL                                           |  |  |  |  |  |  |
| Compose         | Sender                     | Subject                                                                    |  |  |  |  |  |  |
| Inbox           | RGM Web-System             | Campus HAIR DRESSING ACADEMY CARROLLTON, TX (004270<br>received 11/19/2010 |  |  |  |  |  |  |
| Sent<br>Archive | RGM Web-System             | SSCR Sent for HAIR DRESSING ACADEMY CARROLLTON, TX (0                      |  |  |  |  |  |  |
|                 | RGM Web-System             | Campus HAIR DRESSING ACADEMY CARROLLTON, TX (004270<br>received 11/16/2010 |  |  |  |  |  |  |
|                 | RGM Web-System             | Campus HAIR DRESSING ACADEMY CARROLLTON, TX (004270<br>received 11/10/2010 |  |  |  |  |  |  |
| -               | RGM Web-System             | SSCR Sent for HAIR DRESSING ACADEMY CARROLLTON, TX (0                      |  |  |  |  |  |  |
|                 | RGM Web-System Administ    | rator Delinquent Borrowers Report received on 11/08/2010                   |  |  |  |  |  |  |

#### **Delinquent Borrowers Report**

### 1) RGM>Administration> System Mail

2) Select the Delinquent Borrowers Report (report will generate below)